# INTERCHECK-WEB TUTORIAL PER LA GIORNATA MONDIALE PER LA SICUREZZA DEI PAZIENTI 2022

INTERCheck (www.intercheckweb.it) è il sistema di supporto alle prescrizioni sviluppato dall'Istituto di Ricerche Farmacologiche Mario Negri IRCCS, finalizzato a valutare il corretto bilanciamento di rischi e benefici di una terapia farmacologica.

Prendendo in considerazione diversi aspetti che intervengono nel buon esito della terapia, INTERCheck risulta essere particolarmente adatto per valutare le terapie complesse raccomandate ai pazienti che prevedono la somministrazione di un elevato numero di farmaci. In questi casi, infatti, è molto importante stimare l'entità e il grado dei rischi correlati alle possibili interazioni, ovvero se, ad esempio, i farmaci prescritti siano realmente necessari o se vi siano trattamenti che dovrebbero essere sospesi a causa dell'alto rischio di effetti indesiderati.

Di seguito si riportano gli step da seguire per l'utilizzo della piattaforma per le finalità dell'iniziativa della 4° giornata per la sicurezza del paziente.

#### 1. DIGITARE <u>www.intercheckweb.it</u>

### 2. AL PRIMO ACCESSO PROCEDERE ALLA REGISTRAZIONE CLICCANDO SU "Crea un account" NEL MENU' DI SINISTRA (come mostrato nella foto)

L'accesso a INTERCheck (sito e app) è fornito gratuitamente dall'Istituto di Ricerche Farmacologiche Mario Negri IRCCS ed è riservato agli operatori sanitari coinvolti nella gestione del farmaco (medici, farmacisti e infermieri). Per procedere all'iscrizione è necessaria una registrazione, che verrà successivamente autorizzata dall'Istituto Mario Negri. Per eventuali informazioni è possibile inviare una mail a intercheckweb@marionegri.it Per i cittadini o altre figure professionali è attivo dalle 9.30 alle 12.30 un Servizio di Informazione sui Farmaci che è possibile contattare al numero: 02-3570319

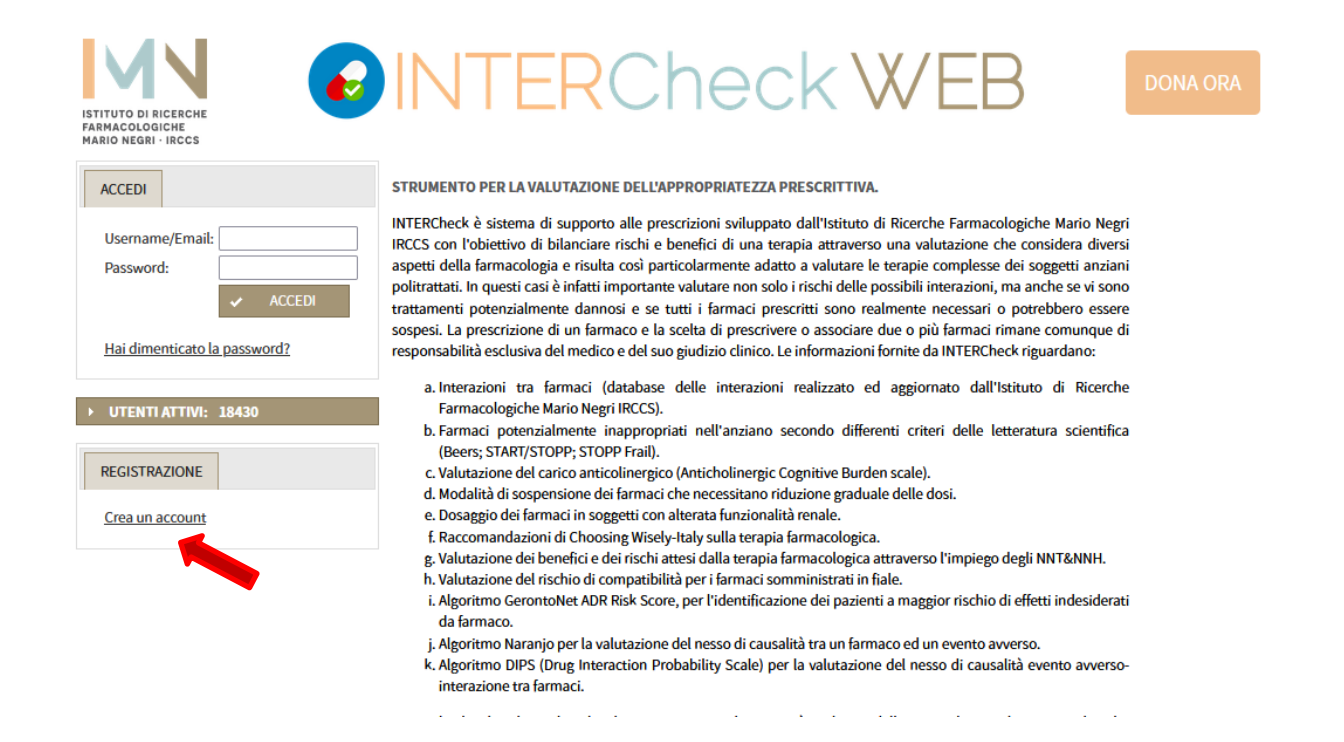

SI RACCOMANDA DI COMPILARE TUTTI I CAMPI RICHIESTI E ALLA VOCE "AREA CENTRO DI APPARTENENZA" DIGITARE GMSP CHE STA PER "GIORNATA MONDIALE SICUREZZA PAZIENTI".

#### UNA VOLTA RICEVUTA LA MAIL DI APPROVAZIONE DELL'ACCOUNT DA PARTE DELL'ISTITUTO MARIO NEGRI EFFETTUARE IL PRIMO LOGIN INSERENDO lo username (indirizzo email utilizzato per la registrazione) E PASSWORD E CLICCANDO SU ACCEDI

| ISTITUTO DI RICERCHE                  |  |
|---------------------------------------|--|
| FARMACOLOGICHE<br>MARIO NEGRI - IRCCS |  |

ACCEDI

# INTERCheck WEB

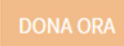

STRUMENTO PER LA VALUTAZIONE DELL'APPROPRIATEZZA PRESCRITTIVA.

Username/Email: \_\_\_\_\_ Password: \_\_\_\_\_\_ ACCEDI Hai dimenticato la password?

#### UTENTI ATTIVI: 18430

REGISTRAZIONE

Crea un account

INTERCheck è sistema di supporto alle prescrizioni sviluppato dall'Istituto di Ricerche Farmacologiche Mario Negri IRCCS con l'obiettivo di bilanciare rischi e benefici di una terapia attraverso una valutazione che considera diversi aspetti della farmacologia e risulta così particolarmente adatto a valutare le terapie complesse dei soggetti anziani politrattati. In questi casì è infatti importante valutare non solo i rischi delle possibili interazioni, ma anche se vi sono trattamenti potenzialmente dannosi e se tutti i farmaci prescritti sono realmente necessari o potrebbero essere sospesi. La prescrizione di un farmaco e la scelta di prescrivere o associare due o più farmaci rimane comunque di responsabilità esclusiva del medico e del suo giudizio clinico. Le informazioni fornite da INTERCheck riguardano:

- a. Interazioni tra farmaci (database delle interazioni realizzato ed aggiornato dall'Istituto di Ricerche Farmacologiche Mario Negri IRCCS).
- b. Farmaci potenzialmente inappropriati nell'anziano secondo differenti criteri delle letteratura scientifica (Beers; START/STOPP; STOPP Frail).
- c. Valutazione del carico anticolinergico (Anticholinergic Cognitive Burden scale).
- d. Modalità di sospensione dei farmaci che necessitano riduzione graduale delle dosi.
- e. Dosaggio dei farmaci in soggetti con alterata funzionalità renale.
- f. Raccomandazioni di Choosing Wisely-Italy sulla terapia farmacologica.
- g. Valutazione dei benefici e dei rischi attesi dalla terapia farmacologica attraverso l'impiego degli NNT&NNH.
- h. Valutazione del rischio di compatibilità per i farmaci somministrati in fiale.
- i. Algoritmo GerontoNet ADR Risk Score, per l'identificazione dei pazienti a maggior rischio di effetti indesiderati da farmaco.
- j. Algoritmo Naranjo per la valutazione del nesso di causalità tra un farmaco ed un evento avverso.
- k. Algoritmo DIPS (Drug Interaction Probability Scale) per la valutazione del nesso di causalità evento avversointerazione tra farmaci.

#### 3. A QUESTO PUNTO APPARIRA' LA PAGINA DI BENVENUTO NEL SISTEMA INTERCHECK WEB

| ISTITUTO<br>FARMACO<br>MARIO NE | DI RICERCHE<br>LOGICHE<br>GRI - IRCCS                                                    | 6                                                                                                    | INTE                                                                                                    | ERCh                                                                                                    | eckV                                                                                                    | VEB                                                                                               | DONA ORA                                                  |
|---------------------------------|------------------------------------------------------------------------------------------|----------------------------------------------------------------------------------------------------|----------------------------------------------------------------------------------------------------|----------------------------------------------------------------------------------------------------|----------------------------------------------------------------------------------------------------|---------------------------------------------------------------------------------------------------|-----------------------------------------------------------|
| PAZIE                           | enti 🗸                                                                                   | VALUTAZIONE RISCHI 🗸                                                                                                    | , DATI ESTERNI 🗸                                                                                                    | DOCUMENTAZIONE                                                                                                    | PRIVACY E CONTATTI                                                                                                    | UTENTE 🧅                                                                                          |                                                           |
|                                 |                                                                                          |                                                                                                    | BEN                                                                                                    | ENUTO NEL SISTEMA                                                                                                    | INTERCheck WEB                                                                                                    |                                                                                                   |                                                           |
|                                 |                                                                                          |                                                                                                    | APPLICAZIONE WEB                                                                                                    | SVILUPPATA PER VALUTARE L'                                                                                                    | APPROPRIATEZZA DELLE PRESCRI                                                                                                    | ZIONI                                                                                             |                                                           |
|                                 | DOMAN                                                                                    | DE PER LA RIVALUTAZION                                                                                                    | IE DELLA TERAPIA                                                                                                    |                                                                                                    |                                                                                                    |                                                                                                   |                                                           |
|                                 | Di segu<br>prescri<br>propor<br>1.<br>2.<br>3.<br>4.<br>5.<br>6.<br>Fonte: F<br>2009; 26 | itio sono riportate alcune<br>tte ad un paziente anziat<br>enedo possibili suggerime<br>Il paziente è adeguatame<br>Il paziente assume regola<br>Ci sono farmaci che poss<br>Il paziente presenta degli<br>Sono possibili interazion<br>E' opportuno modificare<br>rescribing Optimization Metho<br>(8): 687-701 | e domande che potrebber<br>no. Le domande hanno la<br>niti per migliorare l'approg<br>ente trattato o ci sono ulte<br>armente i farmaci che gli s<br>ono essere sospesi o che s<br>i effetti indesiderati ad um<br>i potenzialmente rilevanti<br>il dosaggio o la frequenza<br>od for Improving Prescribing in | o essere d'aiuto al medico.<br>s scopo di prendere in cons<br>sriatezza prescrittiva.<br>iori farmaci che potrebbero<br>ono stati prescritti?<br>ono inappropriati?<br>dal punto di vista clinico?<br>di somministrazione di qua<br>Elderly Patients Receiving Polypi | durante il processo di verifica<br>iderazione i problemi più freq<br>risultare utili?<br>Iche farmaco?<br>harmacy Results of Application to Cas | e rivalutazione delle terapi<br>uenti e rilevanti nella popo<br>e Histories by General Practition | e farmacologiche<br>vlazione anziana,<br>ers. Drugs Aging |
|                                 | AVVISI A                                                                                 | AGLI UTENTI                                                                                                    |                                                                                                    |                                                                                                    |                                                                                                    |                                                                                                   |                                                           |
|                                 |                                                                                          |                                                                                                    |                                                                                                    | AIUTA LA RIC                                                                                                    | ERCA                                                                                                    |                                                                                                   |                                                           |
| FARMADATI                       |                                                                                          |                                                                                                    | Ult<br>Copyright © 2022                                                                                                    | imo aggiornamento database: 2<br>Mario Negri Institute. Biomedical                                                                                                    | 7/07/2022 alle ore 11:20<br>Technologies Lab. All Rights Reserve                                                                                | d.                                                                                                | Geo <b>Trust</b>                                          |

4. PER PROCEDERE CLICCARE SULLA VOCE "PAZIENTI" NEL MENU' IN ALTO E SCEGLIERE NEL SOTTOMENU' "NUOVO PAZIENTE"

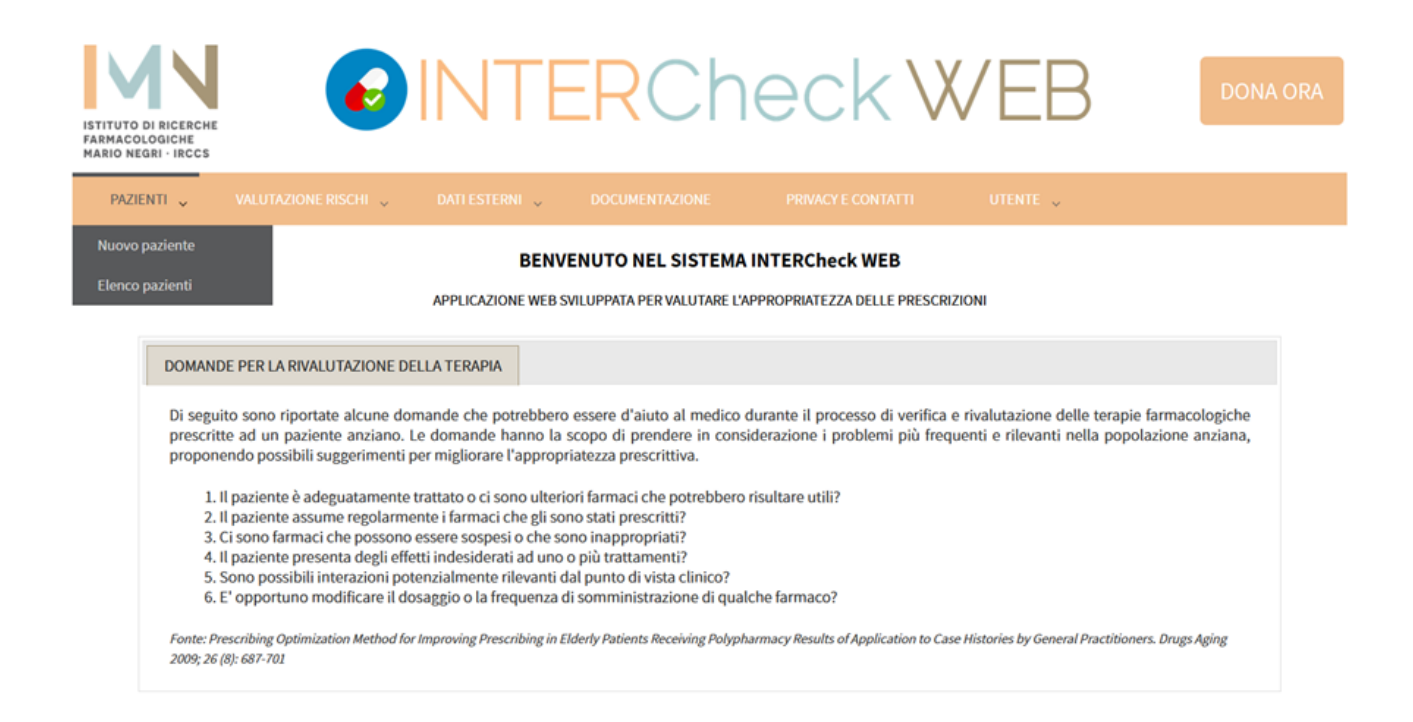

#### 5. INSERIRE NELLA SCHERMATA ANAGRAFICA I DATI RICHIESTI

|                                         |                                 | ERC              | neck V             | VEB      | DONA ORA |
|-----------------------------------------|---------------------------------|------------------|--------------------|----------|----------|
| FARMACOLOGICHE<br>MARIO NEGRI · IRCCS   | -                               |                  |                    |          |          |
| Pazienti 🗸 Valu'                        | TAZIONE RISCHI 🧹 🛛 DATI ESTERNI | , DOCUMENTAZIONE | PRIVACY E CONTATTI | UTENTE 🧅 |          |
| DETTAGLI TERAPIA                        |                                 |                  |                    |          |          |
| ANAGRAFICA                              |                                 |                  |                    |          |          |
| Cognome (*)<br>Nome (*)                 |                                 |                  |                    |          |          |
| Data di Nascita (*)<br>Luogo di Nascita |                                 | v                |                    |          |          |
| Sesso<br>(*) Campo obbligatorio         | O M O F                         |                  |                    |          |          |
|                                         |                                 | 🖬 Sal            | va                 |          |          |

# 6. CLICCARE SU "SALVA". SE L'OPERAZIONE E' ANDATA A BUON FINE, APPARIRA' IL MESSAGGIO "SALVATAGGIO EFFETTUATO CORRETTAMENTE".

#### PER PROSEGUIRE CLICCARE SU OK

| ISTITUTO DI RICERCHE<br>FARMACOLOGICHE<br>MARIO NEGRI - IRCCS |                               | FERC                    | heck             | WE |
|---------------------------------------------------------------|-------------------------------|-------------------------|------------------|----|
| Pazienti 🗸 Valuti                                             | AZIONE RISCHI 🧹 🛛 DATI ESTERN | I 🗸 DOCUMENTAZIONE      |                  |    |
| DETTAGLI TERAPIA                                              |                               |                         |                  |    |
| ANAGRAFICA<br>Cognome (*)                                     | PROVA                         | SALVA                   | ×                |    |
| Nome (*)<br>Data di Nascita (*)                               | UNO<br>01/01/1932             | Salvataggio effetturato | o correttamente. |    |
| Luogo di Nascita<br>Sesso<br>(*) Campo obbligatorio           | ■ M O F                       |                         | Ok               |    |
|                                                               |                               | 8                       | Salva            |    |

#### 7. A QUESTO PUNTO CLICCARE SU "TERAPIA"

| ISTITUTO DI RICERCHE<br>FARMACOLOGICHE<br>MARIO NEGRI - IRCCS | INTERCheck WEB                                                            | DONA ORA |
|---------------------------------------------------------------|---------------------------------------------------------------------------|----------|
| PAZIENTI 🗸 VALUT/                                             | AZIONE RISCHI 🗸 DATI ESTERNI 🗸 DOCUMENTAZIONE PRIVACY E CONTATTI UTENTE 🧅 |          |
| DETTAGLI TERAPIA                                              |                                                                           |          |
|                                                               |                                                                           |          |
| Cognome (*)                                                   | PROVA                                                                     |          |
| Nome (*)                                                      | UNO                                                                       |          |
| Data di Nascita (*)                                           | 01/01/1932                                                                |          |
| Luogo di Nascita                                              | La Spezia 🗸                                                               |          |
| Sesso                                                         | ● M O F                                                                   |          |
| (*) Campo obbligatorio                                        |                                                                           |          |
|                                                               | 🖶 Salva                                                                   |          |

8. COMPARIRA' UNA SCHERMATA CON I DETTAGLI ANAGRAFICI DEL PAZIENTE SULLA SINISTRA, LA STRATIFICAZIONE DELLA RILEVANZA CLINICA DELLE INTERAZIONI FARMACOLOGICHE DI CUI SI RACCOMANDA ATTENTA LETTURA, SULLA DESTRA.

PER PROSEGUIRE CLICCARE IN BASSO SU "NUOVA TERAPIA".

| ISTITUTO DI RICERCHE<br>FARMACOLOGICHE<br>MARIO NEGRI - IRCCS   |                                         | RCheckWEB DONA ORA                                                                                                    |
|-----------------------------------------------------------------|-----------------------------------------|----------------------------------------------------------------------------------------------------|
| PAZIENTI 🗸 VALUT.                                               | AZIONE RISCHI 🧅 🛛 DATI ESTERNI 🧅 DO     | DCUMENTAZIONE PRIVACY E CONTATTI UTENTE 🗸                                                                                                    |
| DETTAGLI TERAPIA                                                |                                         |                                                                                                    |
| ANAGRAFICA                                                      | PROVA                                   | ▼ Rilevanza clinica                                                                                                    |
| Cognome (*)<br>Data di Nascita (*)<br>Luogo di Nascita<br>Sesso | UNO<br>01/01/1932<br>La Spezia<br>M O F | <ul> <li>A. (Minore): interazione non rilevante dal punto di vista clinico.</li> <li>B. (Moderata): interazione associata ad un evento incerto o variabile.</li> <li>C. (Maggiore): interazione associata ad un evento grave, ma che può essere gestito (es aggiustando la dose).</li> <li>D. (Controindicata o Molto Grave): interazione associata ad un evento grave per la quale è opportuno evitare la cosomministrazione o instaurare un attento monitoraggio.</li> </ul> |
|                                                                 |                                         | Documentazione     ACB Score                                                                                                    |
| +                                                               |                                         | Nuova Terapia                                                                                                    |

9. INSERIRE LA DATA CORRENTE E INIZIARE AD INSERIRE I FARMACI CON IL NOME COMMERCIALE (SPECIALITA' FARMACEUTICA) O CON IL PRINCIPIO ATTIVO.

DIGITANDO IL NOME COMPARE UN MENU' DI SCELTA RELATIVO ALLE DIVERSE POSOLOGIE DELLA MEDESIMA SPECIALITA', SCEGLIERE SCORRENDO CON IL CURSORE QUELLA DI INTERESSE PER ACCELLERARE L'INSERIMENTO.

| UOVA TERAPIA COPIA DA                             | PRECEDENTE                                      |        |                   |   |                          |   |
|---------------------------------------------------|-------------------------------------------------|--------|-------------------|---|--------------------------|---|
| Data Visita: (*)                                  |                                                 |        |                   |   |                          |   |
| — Ricerca farmaco per<br>Specialità farmaceutica: | Inserire la specialità farmaceutica da cercare. | oppure | Principio attivo: |   |                          |   |
| specialità farm. trovate:                         |                                                 | ~      | + Aggiungi        |   |                          |   |
| selezionati:                                      |                                                 |        |                   |   |                          |   |
|                                                   |                                                 |        |                   |   |                          |   |
|                                                   |                                                 |        |                   |   |                          |   |
|                                                   |                                                 |        |                   |   |                          |   |
|                                                   |                                                 |        |                   |   |                          |   |
|                                                   |                                                 |        |                   | × | Rimuovi                  | I |
|                                                   |                                                 |        |                   | × | Rimuovi<br>Rimuovi tutto |   |

# 10. LA SPECIALITA' SCELTA COMPARIRA' NEL CAMPO "Specialità farm. trovate".

CLICCARE SU "Aggiungi" PER SPOSTARE LA SPECIALITA' SCELTA NEL CAMPO "Selezionati".

| GIUNGI FARMACO           |                           |                          |   |                          |  |
|--------------------------|---------------------------|--------------------------|---|--------------------------|--|
| ata Visita: (*)          | 08/08/2022                |                          |   |                          |  |
| Ricerca farmaco per      | CARDICOR*28CPR RIV 1,25MG | oppure Principio attivo: |   |                          |  |
| pecialità farm. trovate: | CARDICOR*28CPR RIV 1,25MG | + Aggingi                |   |                          |  |
| elezionati:              |                           |                          | _ |                          |  |
|                          |                           |                          |   |                          |  |
|                          |                           |                          |   |                          |  |
|                          |                           |                          |   |                          |  |
|                          |                           |                          |   |                          |  |
|                          |                           |                          | × | Rimuovi                  |  |
|                          |                           |                          | × | Rimuovi<br>Rimuovi tutto |  |

# 11. RIPETERE LO STESSO PROCEDIMENTO PER OGNI SINGOLO FARMACO DA INSERIRE. SE TUTTO AVVIENE CORRETTAMENTE LA LISTA NEL CAMPO "Selezionati" SI ALLUNGHERA' PROGRESSIVAMENTE.

| Data Visita: (*)                          | 08/08/2022                |                          |   |                          |  |
|-------------------------------------------|---------------------------|--------------------------|---|--------------------------|--|
| Ricerca farmaco per                       | CARDICOR*28CPR RIV 1,25MG | oppure Principio attivo: |   |                          |  |
| Specialità farm. trovate:<br>Selezionati: | CARDICOR*28CPR RIV 1,25MG | + Aggi;                  |   |                          |  |
|                                           |                           |                          |   |                          |  |
|                                           |                           |                          |   |                          |  |
|                                           |                           |                          |   |                          |  |
|                                           |                           |                          | × | Rimuovi                  |  |
|                                           |                           |                          | × | Rimuovi<br>Rimuovi tutto |  |

## 12. COMPLETATO L'INSERMENTO DI TUTTI I FARMACI PREVISTI CLICCARE SU "AGGIUNGI FARMACO" IN BASSO A DESTRA.

SI APRIRA' LA FINESTRA "SALVA" E VERRA' CHIESTO DI SALVARE I DATI INSERITI.

| Data Visita: (*)                          | 08/08/2022                |        |                   |   |               |  |
|-------------------------------------------|---------------------------|--------|-------------------|---|---------------|--|
| Ricerca farmaco per                       | CARDICOR*28CPR RIV 1,25MG | oppure | Principio attivo: |   |               |  |
| Specialità farm. trovate:<br>Selezionati: | CARDICOR*28CPR RIV 1,25MG | ~      | + Agginani        |   |               |  |
|                                           |                           |        |                   |   |               |  |
|                                           |                           |        |                   |   |               |  |
|                                           |                           |        |                   | × | Rimuovi       |  |
|                                           |                           |        |                   | 8 | Rimuovi tutto |  |
|                                           |                           |        |                   |   |               |  |

#### **13. A QUESTO PUNTO SI APRIRA' LA SEGUENTE SCHERMATA**

| Cognome (*)<br>Nome (*)<br>Data di Nascita (*)<br>Luogo di Nascita<br>Sesso | PRO<br>UNC<br>01/0<br>La S | VA<br>0<br>11/1932<br>pezia<br>M |                                       | <ul> <li>Rilevanza clinica</li> <li>A. (Minore): interazione non rilevante dal pui<br/>B. (Moderata): interazione associata ad un ev<br/>C. (Maggiore): interazione associata ad un ev<br/>aggiustando la dose).</li> <li>D. (Controindicata o Molto Grave): interazion<br/>è opportuno evitare la cosomministrazion</li> <li>Documentazione</li> </ul> | nto di vista clinico.<br>vento incerto o variabile.<br>vento grave, ma che può essere gestito (es<br>ne associata ad un evento grave per la quale<br>ne o instaurare un attento monitoraggio. |
|-----------------------------------------------------------------------------|----------------------------|----------------------------------|---------------------------------------|----------------------------------------------------------------------------------------------------|----------------------------------------------------------------------------------------------------|
| 08/08/2022                                                                  |                            | TERAPIA DEL                      | 08/08/2022<br>Specialità farmaceutica | ► ACB SCORE                                                                                                    | + Nuova Terapia<br>Principio Attivo                                                                                                    |
|                                                                             |                            |                                  | PANTOPAN*14CPR GASTR 2                | OMG                                                                                                    | Pantoprazolo                                                                                                    |
|                                                                             |                            |                                  | CARDICOR*28CPR RIV 1,25M              | IG                                                                                                    | Bisoprololo                                                                                                    |
|                                                                             |                            |                                  | INDAPAMIDE AURO*30CPR 1               | L,5MG RP                                                                                                    | Indapamide                                                                                                    |
|                                                                             |                            |                                  | TRITTICO*14CPR CONTRAM                | ID 150MG                                                                                                    | Trazodone                                                                                                    |
|                                                                             |                            |                                  | SUGUAN M*40CPR RIV 400+               | 2,5MG                                                                                                    | Metformina Cloridrato/Glibenclamide                                                                                                    |
|                                                                             |                            |                                  | CARDIOASPIRIN*30CPR GAS               | 5T 100MG                                                                                                    | Acido acetilsalicilico                                                                                                    |
|                                                                             |                            |                                  |                                       | 🖌 Agg. Farmaco 🗙                                                                                                    | Rim. Farmaco + Nuova Terapia                                                                                                    |

NEL CASO IN CUI NELLA LISTA COSI' OTTENUTA MANCASSERO ANCORA DEI FARMACI O CI FOSSERO DEI FARMACI IN ECCESSO/ERRATI, UTILIZZARE LE FUNZIONI "Agg. Farmaco" o "Rim. Farmaco" PER LE MODIFICHE NECESSARIE, AVENDO CURA DI SELEZIONARE I FARMACI DA RIMUOVERE CLICCANDO SUL CORRISPONDENTE QUADRATINO. 14. SELEZIONARE UNO O PIU' "EVENTUALI FATTORI DI RISCHIO DA VALUTARE NELLE INTERAZIONI" SE PRESENTI NEL PAZIENTE IN QUESTIONE

**INSERIRE NELLO SPAZIO "NOTE ALLA TERAPIA":** 

- A. EVENTUALI FARMACI ALTERNATIVI ED INTEGRATORI COMUNQUE ASSUNTI DAL PAZIENTE N.B. QUESTI DATI SARANNO UTILI AGLI OPERATORI MA NON RIENTRANO NELL'ANALISI SVOLTA POI DAL SOFTWARE
- B. LA FRASE STANDARD PREVISTA PER LA GIORNATA MONDIALE PER LA SICUREZZA DEI PAZIENTI E' LA SEGUENTE E NON VA MAI DIMENTICATA:

"La presente valutazione è stata eseguita presso il Servizio Temporaneo di Ricognizione e Counseling farmacologico, attivato in occasione della 4° Giornata Mondiale per la sicurezza dei pazienti.

Essa si basa sulla terapia riferita dal paziente, pertanto può essere incompleta. Nessuna modifica è stata apportata alla terapia assunta dal paziente, a meno di duplicazioni o evidenti controindicazioni delle quali il medico curante è stato prontamente informato. Eventuali altre anomalie evidenziate potrebbero essere accettabili in rapporto alla storia e alle condizioni cliniche dello specifico paziente. Si raccomanda, pertanto, al paziente di portare il presente referto in visione al proprio medico di medicina generale quanto prima per le decisioni del caso".

| TERA                                                  | APIA DEL                                                                                       | 08/08/2022                                                                                                    | + Nuova Terapia                                                                                                    |                                                                                                    |  |
|-------------------------------------------------------|------------------------------------------------------------------------------------------------|----------------------------------------------------------------------------------------------------|----------------------------------------------------------------------------------------------------|----------------------------------------------------------------------------------------------------|--|
| Sel                                                   |                                                                                                |                                                                                                    |                                                                                                    | Principio Attivo                                                                                              |  |
|                                                       |                                                                                                | PANTOPAN*14CPR GASTR 20MG                                                                                                    |                                                                                                    | Pantoprazolo                                                                                                  |  |
|                                                       |                                                                                                | CARDICOR*28CPR RIV 1,25MG                                                                                                    |                                                                                                    | Bisoprololo                                                                                                   |  |
|                                                       |                                                                                                | INDAPAMIDE AURO*30CPR 1,5MG RP                                                                                                    |                                                                                                    | Indapamide                                                                                                    |  |
|                                                       |                                                                                                | TRITTICO*14CPR CONTRAMID 150MG                                                                                                    |                                                                                                    | Trazodone                                                                                                    |  |
|                                                       |                                                                                                | SUGUAN M*40CPR RIV 400+2,5MG                                                                                                    |                                                                                                    | Metformina Cloridrato/Glibenclamide                                                                           |  |
|                                                       |                                                                                                | CARDIOASPIRIN*30CPR GAST 100MG                                                                                                    |                                                                                                    | Acido acetilsalicilico                                                                                        |  |
|                                                       |                                                                                                | BENEXOL*20CPR GASTR FL                                                                                                    |                                                                                                    | Tiamina Cloridrato/Piridossina<br>Cloridrato/Cianocobalamina                                                  |  |
|                                                       |                                                                                                | ELIQUIS*28CPR RIV 5MG                                                                                                    |                                                                                                    | Apixaban                                                                                                    |  |
|                                                       |                                                                                                |                                                                                                    | 🖌 Agg. Farmaco 🛛 🗙                                                                                                    | Rim. Farmaco + Nuova Terapia                                                                                  |  |
| ULTE                                                  | FRIORI FA                                                                                      | TTORI DI RISCHIO DA VALUTARE NELLE INTERAZI                                                                                                    | ONI:                                                                                                    |                                                                                                    |  |
|                                                       | Fumo di si                                                                                     | igaretta 🗌 Succo di pompelmo                                                                                                    | Alcool                                                                                                    | Caffeina                                                                                                    |  |
| NOT                                                   | E ALLA TE                                                                                      | ERAPIA:                                                                                                    |                                                                                                    |                                                                                                    |  |
| La p<br>farm<br>Essa<br>teraj<br>pror<br>alle<br>prop | oresente va<br>nacologico<br>a si basa si<br>pia assuni<br>ntamente<br>condizion<br>prio medic | alutazione è stata eseguita presso l'Ambulatorio Te<br>o, attivato in occasione della 4º Gioornata Mondiale<br>ulla terapia riferita dal paziente, pertanto non è def<br>ta dal paziente, a meno di duplicazioni o evidenti c<br>informato. Eventuali altre anomalie evidenziate po<br>i cliniche dello specifico paziente. Si raccomanda,<br>co di medicina generale quanto prima per le decisio | mporaneo di Ricognizione e Cou<br>per la sicurezza dei pazienti.<br>initiva.Nessuna modifica è stata i<br>ontroindicazioni delle quali il me<br>trebbero essere accettabili in rap<br>pertanto, di portare il presente re<br>oni del caso. | nseling<br>apportata alla<br>dico curante è stato<br>porto alla storia e<br>ferto in visione al<br>Salva Nota |  |
|                                                       |                                                                                                | ~                                                                                                    | Analizza                                                                                                    |                                                                                                    |  |
|                                                       |                                                                                                |                                                                                                    |                                                                                                    |                                                                                                    |  |

#### DA ULTIMO, CLICCARE SU "Salva Nota" e poi su "Analisi

15. A QUESTO PUNTO SARANNO DISPONIBILI UNA SERIE DI ESITI. IL PRIMO VISUALIZZATO AUTOMATICAMENTE E' QUELLO DELLE INTERAZIONI; poi quello DELLE INAPPROPRIATEZZE SECONDO I CRITERI DI BEERS, DELLE INTERAZIONI FARMACO-MALATTIA O FARMACO-SINDROME, DELLE RACCOMANDAZIONI SUI DOSAGGI IN BASE ALLA FUNZIONALITA' RENALE; il modulo DELLE INAPPROPRIATEZZE SECONDO I CRITERI DI STOPP; etc..

| nterazioni Criter    | i BEERS Criteri STA | RT Criteri STOPP Cr                                                                                                    | iteri STOPP Frail Mod.                                                                                                    | Sospensione Indicaz. Do                                                                                                    | saggio NNT&NNH                                                                                                    |  |
|----------------------|---------------------|----------------------------------------------------------------------------------------------------|----------------------------------------------------------------------------------------------------|----------------------------------------------------------------------------------------------------|----------------------------------------------------------------------------------------------------|--|
| hoosing Wisely-Italy | ACB Score           |                                                                                                    |                                                                                                    |                                                                                                    |                                                                                                    |  |
| NDAPAMIDE            |                     |                                                                                                    |                                                                                                    |                                                                                                    |                                                                                                    |  |
|                      |                     |                                                                                                    |                                                                                                    |                                                                                                    |                                                                                                    |  |
| Trazodone            | D (2)               | Aumento del rischio di<br>cardiotossicità<br>(prolungamento<br>dell'intervallo QT, torsione<br>di punta, arresto cardiaco). | Effetto additivo sul<br>prolungamento<br>dell'intervallo QT.                                                                                   | Valutare con molta<br>attenzione la<br>cosomministrazione; nel<br>caso si renda necessaria<br>può essere opportuno<br>effettuare controlli<br>periodici<br>dell'elettrocardiogramma<br>(soprattutto prima e<br>durante le prime fasi di<br>trattamento). | Considerare la presenza<br>di ulteriori fattori di<br>rischio per il<br>prolungamento<br>dell'intervallo QT<br>cardiaco, quali: età<br>avanzata, elevati dosaggi<br>di farmaco, sesso<br>femminile, scompensi<br>elettrolitici (bassi livelli<br>ematici K, Ca, Mg),<br>presenza di patologie<br>cardiache (ipertrofia<br>cardiaca, ansufficienza<br>cardiaca, cardiomiopatie,<br>bradicardia, fibrillazione<br>atriale) e sindrome<br>congenita del QT lungo. |  |
| PANTOPRAZOLO         |                     |                                                                                                    |                                                                                                    |                                                                                                    |                                                                                                    |  |
|                      |                     |                                                                                                    |                                                                                                    |                                                                                                    |                                                                                                    |  |
| Trazodone            | C (3)               | Sincope; blocco<br>atrioventricolare di II grado<br>Mobitz tipo I.                                                          | Tossicità cardiaca dovuta<br>ad effetti diretti<br>sull'intervallo QT<br>associata ad alterazioni<br>degli elettroliti<br>(ipopotassiernia edi | Se l'associazione non può<br>essere evitata ed è<br>richiesto un trattamento<br>prolungato con il PPI può<br>essere opportuno<br>effettuare controlli                                                                                                    | Considerare la presenza<br>di ulteriori fattori di<br>rischio per il<br>prolungamento<br>dell'intervallo QT<br>cardiaco, quali: età                                                                                                    |  |

- 16. GLI ALTRI ESITI ES. Mod. Sospensione, Riduzione Dosaggi, ETC POSSONO ESSERE CONSULTATI SCEGLIENDO LE VOCI CORRISPONDENTI DAL MENU' IN ALTO
- 17. SI RACCOMANDA SEMPRE DI PRENDER VISIONE DEL Carico anti-colinergico farmaco-dipendente (ACB SCORE) E DI RIPORTARLO A MANO IN FONDO AL REFERTO SE PUNTEGGIO DA 4 IN SU, IN MODO CHE SI POSSA VALUTARE LA EVENTUALE SOSPENSIONE DEI FARMACI CHE DETERMINANO QUEL PUNTEGGIO

| INTERCheck WEB | X print-2.pdf X +                                                                                                    | - 4 🗾               |  |  |  |  |  |  |
|----------------|----------------------------------------------------------------------------------------------------|---------------------|--|--|--|--|--|--|
| e → C ©        | 🛇 👌 https://intercheckweb. <b>marionegriu</b> t/home#/therapy/IDPAT=31945&D_VISIT=2022-08-08 133% 🟠 🔍 Q. Cerca                                                                                                    | ⊌ 🛓 ≡               |  |  |  |  |  |  |
|                | Interazioni         Criteri START         Criteri STOPP         Criteri STOPP Frail         Mod. Sospensione         Indicaz. Dosaggio         NNT&NNH           Choosing Wisely-Italy         ACB Score         ACB Score |                     |  |  |  |  |  |  |
|                | Cosa sono e quando usarli                                                                                                    |                     |  |  |  |  |  |  |
|                | GENERALI                                                                                                    |                     |  |  |  |  |  |  |
|                | Le seguenti prescrizioni sono da ritenersi inappropriate nei soggetti con età 265 anni e aspettativa di vita limitata.<br>Ogni farmaco che il paziente non riesce a prendere o tollerare nonostante un'adeguata educazione e considerazione di tutte le formulazioni appropriate.                                                                                                    |                     |  |  |  |  |  |  |
|                | Ogni farmaco senza una chiara indicazione d'uso. SISTEMA DELLA COAGULAZIONE                                                                                                    |                     |  |  |  |  |  |  |
|                | Principio Attivo<br>Arido aceiticalicilico                                                                                                    |                     |  |  |  |  |  |  |
|                | SISTEMA GASTROINTESTINALE                                                                                                    |                     |  |  |  |  |  |  |
|                | Principio Attivo                                                                                                    |                     |  |  |  |  |  |  |
|                | Pantoprazolo L'uso degli inibitori di pompa a pieno dosaggio per un periodo > 8 settimane in caso di ulcera peptica o esofagite erosiva<br>andrebbe evitato, se i sintomi dispeptici persistono utilizzare la dose di mantenimento minore possibile.                                                                                                    |                     |  |  |  |  |  |  |
|                | SISTEMA ENDOCRINO                                                                                                    |                     |  |  |  |  |  |  |
|                | Principio Attivo                                                                                                    |                     |  |  |  |  |  |  |
|                | Metformina Cloridrato/Glibenclamide Preferire la monoterapia. Obiettivo di HbA1c<3% / 64mmol/mol. Non è necessario un rigido controllo della glicemia.                                                                                                    |                     |  |  |  |  |  |  |
|                | MISTO                                                                                                    |                     |  |  |  |  |  |  |
|                | Principio Attivo                                                                                                    |                     |  |  |  |  |  |  |
|                | Tiamina Cloridrato/Piridossina Interrompere se prescritto solo per prevenzione piuttosto che trattamento.<br>Cloridrato/Cianocobalamina                                                                                                    |                     |  |  |  |  |  |  |
|                | Fonte: Lavan AH, Gallagher P, Parsons C, O'Mahony D. STOPPFrail (Screening Tool of Older Persons Prescriptions in Frail adults with limited life expectancy): consensus validation. Age and Ageing 2017; 46: 600-607.                                                                                                    |                     |  |  |  |  |  |  |
| 🚳 😨 o          | 1 O Nova scheda - G 👷 RSH, RBA - Arch 💦 Presentatione sta 💼 🏗 PO. SEGNULAZO 👹 //TECheck WB 🔐 Comunicate Sta ()                                                                                                    | 15:13<br>09/08/2022 |  |  |  |  |  |  |

18. PER PROCEDERE ALLA STAMPA DEL REFERTO DA CONSEGNARE AL PAZIENTE SI CONSIGLIA DI SELEZIONARE SOLO LE INTERAZIONI DI GRADO D-C, I CRITERI DI STOPP E BEERS SE PAZIENTE OVER 65, includendo LE INTERAZIONI FARMACO-MALATTIA O FARMACO-SINDROME, LE RACCOMANDAZIONI SUI DOSAGGI IN BASE ALLA FUNZIONALITA' RENALE, I CRITERI DI STOPP SE INDICATI.

SI RACCOMANDA DI ILLUSTRARE DETTAGLIATAMENTE IL REFERTO AL PAZIENTE.

#### **SECONDO ACCESSO**

N.B. sarebbe essenziale se si vuole valutare i cambiamenti di terapia realmente effettuati

In caso di secondo accesso, scegliere dal menu pazienti la voce "Elenco pazienti"

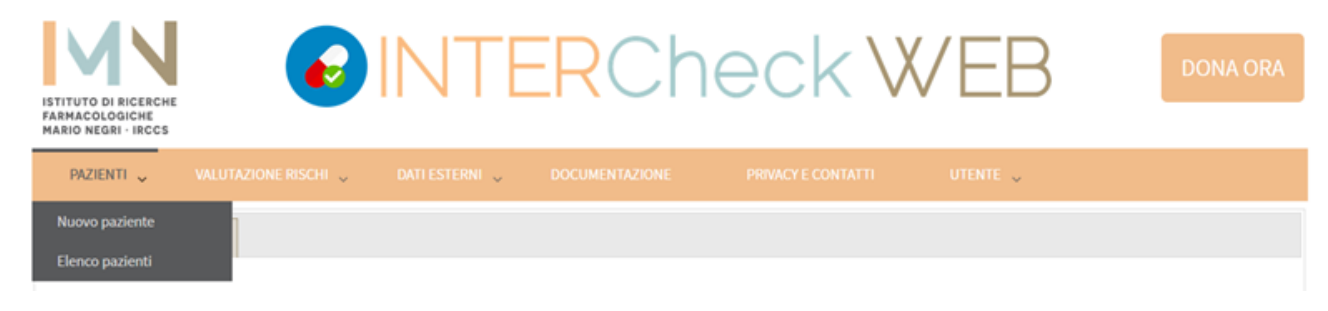

e poi il paziente di interesse tra quelli in elenco.

|                                       | INTEF                     | Chea                | ck \    | X/EB                         | DONA ORA   |
|---------------------------------------|---------------------------|---------------------|---------|------------------------------|------------|
| FARMACOLOGICHE<br>MARIO NEGRI - IRCCS |                           |                     |         |                              |            |
| PAZIENTI 🗸 VALUTAZIONE RISCHI 🗧       | 🗸 DATI ESTERNI 🧅 DOCUMENT |                     |         | UTENTE 🗸                     |            |
| ELENCO PAZIENTI                       |                           |                     |         |                              |            |
|                                       |                           |                     |         |                              |            |
| Cognome                               | Nome 🏺                    | Data di Nascita 🏼 🏺 | Sesso 🌻 | Azioni                       |            |
|                                       |                           |                     |         |                              |            |
| PROVA                                 | PROVA                     | 06/09/1971          | F       | 🗅 Apri paziente 🛛 🗙 Elimina  |            |
| PROVA                                 | UNO                       | 01/01/1932          | м       | Apri paziente      K Elimina |            |
| Pagina 1 di 1 (2 pazienti)            |                           |                     |         | Precedente 1                 | Successiva |

# A questo punto cliccare su "TERAPIA"

| ISTITUTO DI RICERCHE<br>FARMACOLOGICHE<br>MARIO NEGRI - IRCCS |                 | NTE            | RCh    | eck∨ | VEB      | DONA ORA |
|---------------------------------------------------------------|-----------------|----------------|--------|------|----------|----------|
| PAZIENTI 🗸 VALUT                                              | AZIONE RISCHI 🗸 | DATI ESTERNI 🧅 |        |      | UTENTE 🧅 |          |
| DETTAGLI TERAPIA                                              |                 |                |        |      |          |          |
|                                                               |                 |                |        |      |          |          |
| Cognome (*)                                                   | PROVA           |                |        |      |          |          |
| Nome (*)                                                      | UNO             |                |        |      |          |          |
| Data di Nascita (*)                                           | 01/01/1932      |                | ,<br>, |      |          |          |
| Luogo di Nascita                                              | La Spezia       | ~              |        |      |          |          |
| Sesso                                                         | <b>●</b> M ○ F  |                |        |      |          |          |
| (*) Campo obbligatorio                                        |                 |                |        |      |          |          |
|                                                               |                 |                | Salva  | a    |          |          |

# Quindi inserire la data della nuova visita e cliccare poi su "Nuova Terapia"

| ANAGRAFICA          |                         |                |                         |                                                                                                    |                                     |  |  |  |
|---------------------|-------------------------|----------------|-------------------------|----------------------------------------------------------------------------------------------------|-------------------------------------|--|--|--|
| Cognome (*)         | PRO                     | VA             |                         | <ul> <li>Rilevanza clinica</li> </ul>                                                                                                    |                                     |  |  |  |
| Nome (*)            | UNO                     |                |                         |                                                                                                    |                                     |  |  |  |
| Data di Nascita (*) | 01/01/1932              |                |                         | <ul> <li>A. (Minore): interazione non rilevante dal punto di vista clinico.</li> <li>B. (Moderata): interazione associata ad un evento incerto o variabile.</li> <li>C. (Maggiore): interazione associata ad un evento grave, ma che può essere gestito (es<br/>assistante la doce)</li> </ul> |                                     |  |  |  |
| Luoro di Nascita    |                         |                |                         |                                                                                                    |                                     |  |  |  |
| Sesso               |                         |                |                         | aggiustando la dosej.<br>D. (Controindicata o Molto Grave): interazione associata ad un evento grave per la quale<br>è opportuno evitare la cosomministrazione o instaurare un attento monitoraggio.                                                                                           |                                     |  |  |  |
| 0.000               | Sesso M OF              |                |                         |                                                                                                    |                                     |  |  |  |
|                     |                         |                |                         |                                                                                                    |                                     |  |  |  |
|                     |                         | Documentazione |                         |                                                                                                    |                                     |  |  |  |
|                     |                         |                |                         | ACB Score                                                                                                    |                                     |  |  |  |
| 08/08/2022          |                         | 7504014 051    | 00/00/2022              |                                                                                                    | Numer Terrate                       |  |  |  |
|                     | TERAPIA DEL 08/08/2022  |                |                         |                                                                                                    | + Nuova Terapia                     |  |  |  |
|                     |                         | Seleziona      |                         |                                                                                                    | Principio Attivo                    |  |  |  |
|                     |                         |                | PANTOPAN*14CPR GASTR 2  | OMG                                                                                                    | Pantoprazolo                        |  |  |  |
|                     | CARDICOR*28CPR RIV 1,25 |                |                         | ٨G                                                                                                    | Bisoprololo                         |  |  |  |
|                     |                         |                | INDAPAMIDE AURO*30CPR   | 1,5MG RP                                                                                                    | Indapamide                          |  |  |  |
|                     |                         |                | TRITTICO*14CPR CONTRAM  | IID 150MG                                                                                                    | Trazodone                           |  |  |  |
|                     | SUGUAN M*40CPR RIV 400  |                |                         | -2,5MG                                                                                                    | Metformina Cloridrato/Glibenclamide |  |  |  |
|                     |                         |                | CARDIOASPIRIN*30CPR GAS | ST 100MG                                                                                                    | Acido acetilsalicilico              |  |  |  |
|                     |                         |                |                         | <ul> <li>Agg. Farmaco</li> </ul>                                                                                                    | Rim. Farmaco + Nuova Terapia        |  |  |  |

Infine importare, se indicato, la terapia della visita precedente cliccando su "COPIA DA PRECEDENTE" e a seguire su "Importa", a questo punto proseguire come al primo accesso.

|                                   | × |
|-----------------------------------|---|
| NUOVA TERAPIA COPIA DA PRECEDENTE | _ |
| Data Nuova Visita: (*)            |   |
| Importa da visita: 08/08/2022 V   |   |
| ① Importa                         |   |
|                                   |   |
|                                   |   |
|                                   |   |
|                                   |   |
|                                   |   |
|                                   |   |
|                                   |   |
|                                   |   |
|                                   |   |

#### PRIVACY

Far riferimento ai documenti presenti nella sezione PRIVACY E CONTATTI del sito di cui si raccomanda attenta lettura.

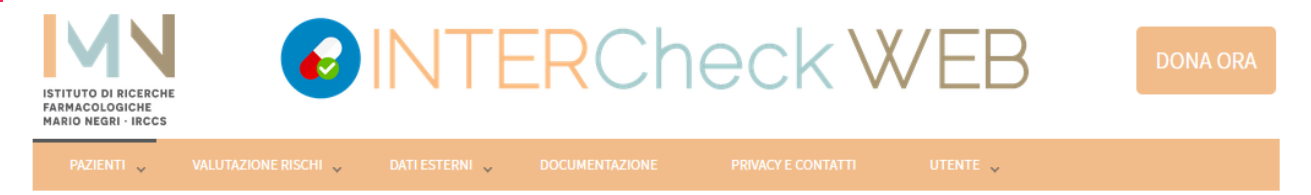